## **EXCEL Online Application Guide 2024-25**

To access the EZChildTrack Parent Portal landing page, please visit: <u>https://ca.ezchildtrack.com/excel/parent</u> using the most up-to-date version of your web browser. *Please note: the mobile version of the parent application is now available.* 

| Returning Families                                                                                                    | New Families                                                                                                    |
|----------------------------------------------------------------------------------------------------|----------------------------------------------------------------------------------------------------|
| If you <b>already have an account</b> , enter the Parent Portal by providing your registered email address and password in the 'Returning Parents Sign In' section.<br>If you have forgotten your password, click on "Click Here" beside 'Forgot Password" in the 'Returning Parents Sign In' section.<br>If you have an account but do not have a password yet, select the "Sign Up" button in the 'Existing Parents Sign Up' section. Enter your registered email address in the box provided and click the [Sign Up] button. An email will be sent to the email address you provided with instructions to create a password. The link provided is valid for a limited time. | If you <b>are new to EXCEL</b> , you can register for a program by clicking on the<br>[Register] button in the 'New Parents Open Account' section of the Parent Portal<br>landing page. Once you select the desired program for registration, you will<br>enter your email address. On the Instruction page, you can click on [View Detail<br>by Site] to see the sites that have a limited number of seats or are already on the<br>waitlist. If you have already entered the parent portal and started the application<br>process, you can pick up where you left off by clicking on [Review My Account].<br>You will be required to enter a validation code. You can then click on [Validate<br>and Copy my Information] to keep the information you have already entered or<br>click on [Never mind! I will just re-enter all information to continue]. |
| In the Registration section of the Parent Portal Home Page, click on the Register<br>button of the desired program. If you have children attending schools in different<br>units, simply enter the EZChildTrack Parent Portal on the specified registration<br>dates for each child and register for the appropriate program.<br>Click on [Review My Account] to enroll returning children, add new children, and<br>make any necessary changes to the Primary Account Holder and Secondary<br>Account Holder.                                                                                                    | If you have children attending schools in different units, simply enter the EZChildTrack Parent Portal on the specified registration dates by clicking on the Register button in the New Parents Open Account box and click on the Register button for the desired program. When you are registering for a second or third time, you will enter the Primary Account Holder's email address. After you enter your email address, a pop-up will prompt you to retrieve a Validation Code from the recognized email address. Enter the Validation Code and click on [Validate and Copy my Information]. The system will automatically populate the current parent registration form with all previously submitted adult and child data. You can then register/add the child(ren) for the specified program.                                                    |

When completing the parent application form, please note that mandatory fields (information) will have a red border if they are not populated. You will not be able to move forward until these fields are populated. EZChildTrack has added a "Pick Up Where I Left Off" checkbox on the Instructions page. If checked, the data entered will be saved if you exit and sign in at another time.

| Category                                             | Required Information                                                                                             |
|------------------------------------------------------|----------------------------------------------------------------------------------------------------|
| Parent/Guardian 1 (Primary Account Holder) -         | Email Address                                                                                                    |
| This individual will automatically be an             | Name (Last Name/First Name)                                                                                      |
| emergency contact and authorized for pick up.        | Home Address                                                                                                    |
|                                                      | Phone Number (please provide at least one phone number at which the Parent/Guardian 1 can be                     |
|                                                      | reached)                                                                                                    |
|                                                      | Check the "Do not have Work Phone/Home/Cell Phone" box under the number field as applicable                      |
|                                                      | <b>Cost Share</b> – indicate if you will be sharing the cost of tuition with another person and, if yes, provide |
|                                                      | the required information. <sup>1</sup>                                                                           |
|                                                      |                                                                                                    |
|                                                      | Name                                                                                                    |
|                                                      | Phone Number                                                                                                    |
|                                                      | Email Address                                                                                                    |
|                                                      | Percentage/Amount for each Payer                                                                                 |
|                                                      | If you already have an account with EXCEL, the parent/guardian who registered the child(ren)                     |
|                                                      | previously must register the child(ren) for the next school year as your child(ren)'s information is on          |
|                                                      | your account. The EXCEL Registrar's Office will then follow-up with the person listed to cost-share. Cost        |
|                                                      | share account holders will receive individual Income Tax receipts.                                               |
|                                                      |                                                                                                    |
|                                                      | Click on [Add Secondary Contact] or "I do not have a secondary account" to continue.                             |
|                                                      |                                                                                                    |
| Parent/Guardian 2 (Secondary Account Holder) -       | Name                                                                                                    |
| If not including a Parent/Guardian 2, click on "I do | Home Address (or check "Address same as Primary Account Holder", if applicable)                                  |
| not have a secondary account" at the bottom of       | Phone Number (please provide at least one phone number at which the Parent/Guardian 2 can be                     |
| the Parent/Guardian 1 (Primary Account Holder)       | reached)                                                                                                    |
| page.                                                | Check the "Do not have Work Phone/Home/Cell Phone" box under the number field as applicable                      |
|                                                      | Email Address                                                                                                    |
| This individual will automatically be an             |                                                                                                    |
| emergency contact and authorized for pick up.        | Click on [Register My Children] to continue.                                                                     |
| Child- If you have a child or children listed, you   | Name                                                                                                    |
| can click on [Enroll], [Change] or [Skip             | Nick Name (Optional)                                                                                             |
| Enrollment] as applicable. Click on the [Add]        | Date of Birth                                                                                                    |
|                                                      | Relationship with Primary Account Holder                                                                         |

| Category                                                                                                    | Required Information                                                                                                    |
|----------------------------------------------------------------------------------------------------|----------------------------------------------------------------------------------------------------|
| button in the Add Child section to add a new child<br>to the application.                                                                                                    | If the child lives with the Primary Account Holder (Checkbox)<br>Address of Child – if you check that the child lives with the Primary Account Holder, the address will<br>automatically populate. If the child does not live with the Primary Account Holder, please provide the<br>address in the available fields.<br>School<br>Grade (for the 2024-25 school year)<br>Student ID (Optional)<br>Please note: If your child(ren) participated in an EXCEL 2023-24 Program, their grade field will be<br>populated with the grade they will be in when the program starts in September and cannot be changed.<br>If your child's grade is incorrect, continue completing the application, if possible, and contact the EXCEL<br>Office (902-464-2000 ext. 2787 or <u>excelregistrar@hrce.ca</u> ) so the error can be corrected.<br><b>Click on [Add/Review Emergency Contacts] to continue.</b> |
| Emergency Contacts – must provide at least one<br>emergency contact. This individual will<br>automatically be authorized for pick up. Do not<br>include the Parent/Guardian 1 or 2.                       | <ul> <li>Name<br/>Relationship with Child</li> <li>If the child lives with the Emergency Contact (Checkbox)</li> <li>Phone Number (please provide at least one phone number for each Emergency Contact)</li> <li>Check the "Do not have Work Phone/Home/Cell Phone" box under the number field as applicable</li> <li>If you would like to change the relationship, lives with, phone number(s) of an existing contact, please<br/>enter the new information into the appropriate field(s).</li> <li>If you wish to remove a person from your emergency contacts, click on [Remove this Contact]. You can<br/>then enter information for a new emergency contact.</li> <li>You cannot activate a dropped contact through the Parent Application. Please contact the EXCEL office<br/>for assistance.</li> <li>Click on [Add/Review Authorized to Pick Up] to continue.</li> </ul>                 |
| <b>Authorized to Pick Up (Optional)</b> - You can enter<br>up to 5 authorized individuals to pick up your<br>child from the program. <b>Do not</b> include the<br>Parent/Guardian 1, Parent/Guardian 2 or | Name<br>Relationship with Child<br>If the child lives with the individual(s) Authorized to Pick Up (Checkbox)<br>Phone Number ( <b>please provide at least one phone number for each individual listed</b> )                                                                                                    |

| Category            | Required Information                                                                                                    |
|---------------------|----------------------------------------------------------------------------------------------------|
| Emergency Contacts. | Check the "Do not have Work Phone/Home/Cell Phone" box under the number field as applicable                                                                                                    |
|                     | If you would like to change the relationship, lives with, phone number(s) of an existing contact, please enter the new information into the appropriate field(s).                                                                                                    |
|                     | If you wish to remove a person from your authorized to pick up contacts, click on [Remove this Contact]. You can then enter information for a new authorized to pick up contact.                                                                                                    |
|                     | You cannot activate a dropped contact through the Parent Application. Please contact the EXCEL office for assistance.                                                                                                    |
|                     | Click [Enter Medical Information] to continue.                                                                                                    |
| Medical Information | Check Yes or No boxes to indicate if your child has:                                                                                                    |
|                     | 1. Life Threatening Allergies                                                                                                    |
|                     | 2. Disabilities                                                                                                    |
|                     | 3. Requires additional support to participate                                                                                                    |
|                     | 4. Medical concerns/conditions                                                                                                    |
|                     | If you check yes, you will be asked to provide a brief description.                                                                                                    |
|                     | Click [Enroll Child] to continue.                                                                                                    |
| Enroll Child        | Until the program begins in September, the expected start date will be the first day of school. The start date will be populated with September 9, 2024. The first day of school, however, will not be confirmed until the 2024-25 School Calendar has been published. Registration during the period leading up to the beginning of the program is intended for children starting the EXCEL Program on the first day of school in September. |
|                     | If registering after the beginning of the program in September, the preferred start date must be within two weeks of the date of submission of your application. If you would like your child(ren) to start the program after the two-week period, you will be billed for the days/month(s) of service leading up to that start date to reserve your place in the program.                                                                    |
|                     | A list of activities (i.e., Before School, After School) will then be shown for which the child is eligible for enrollment. Carefully select all desired activities. <sup>2</sup>                                                                                                    |

| Category             | Required Information                                                                                                    |
|----------------------|----------------------------------------------------------------------------------------------------|
|                      | Click on [Save Enrollment] to continue. You can then add/enroll another child by following the steps above or scroll down and Click on [Continue to Terms and Conditions] to continue.                                                                                                    |
| Terms and Conditions | For all children you are registering, check Yes or No and initial each release/waiver. Checking "No" <b>does not</b> stop you from continuing.                                                                                                    |
|                      | Please review the EXCEL Parent Handbook prior to signing into the registration system as you are<br><i>required</i> to initial that you understand and agree to abide by the policies therein.                                                                                                    |
|                      | You will be required to initial that you understand the contractual terms and conditions and agree to abide by them.                                                                                                    |
|                      | Click on [Proceed to Next Step] to continue.                                                                                                    |
| Submit Application   | Click on [Submit Application].                                                                                                    |
|                      | You should receive a message indicating that: "Registration submitted successfully" and see your child(ren)'s enrollment requests.                                                                                                    |
|                      | You can download the parent application details using the 'Print' option.                                                                                                    |
|                      | Please note: if you do not already have an account in EZChildTrack, you will not be able to access the Parent Portal until your child(ren) are enrolled in a program.                                                                                                    |
|                      | Click the red "power" button (top right-hand corner) or X to exit.                                                                                                    |
| Follow Up            | You should immediately receive a "Registration Submission Successful" or Registration Submission<br>Successful (Wait List) email. <i>Please check your junk/spam folders in case the emails do not get</i><br><i>delivered to your Inbox.</i> You can then log into the parent portal and will be able to download the PDF of<br>this application anytime before your application is approved by the EXCEL office. |
|                      | If you do not have an account in EZChildTrack and/or your child(ren) are added to the waitlist, you can click on [Download the PDF Version] to get a copy of the parent application for your records.                                                                                                    |

| Category | Required Information                                                                                  |
|----------|----------------------------------------------------------------------------------------------------|
|          | If you do not receive a confirmation email, please contact the EXCEL Administration office by calling |
|          | 902-464-2000 ext. 2787 to ensure that your application was received.                                  |
|          |                                                                                                    |

<sup>&</sup>lt;sup>1</sup>If anyone is prohibited from access to your child(ren) or there are other custody arrangements related to EXCEL, you will be asked to provide a signed, stamped copy of the custody agreement upon approval of your application. This can be sent by email to <u>excelregistrar@hrce.ca</u>.

<sup>&</sup>lt;sup>2</sup>Given the demand for the EXCEL program, it is critical that you enroll your child(ren) in the correct activities. If you wish to change your child's enrollment, please contact the EXCEL Administration office (902-464-2000 ext. 2787) or <u>excelregistrar@hrce.ca</u> to request the change. The date and time of the change being made will become the new date and time for acceptance consideration.